네이버 또는 카카오 로그인 연동 작업이 어려워 대행을 요청하시는 경우라도, 대행 작업의 필수 선행 절차로 고객님 명의로 각 플랫폼의 개발자 센터에 개발자 등록을 완료해주셔야 합니다.

개발자 등록은 계정 소유자 본인 확인 및 약관 동의 과정이 포함되어 있어 저희가 대행하기 어렵습니다.

나머지 작업(API 키 발급, 설정, 연동 등)을 저희가 진행할 수 있도록 필요한 계정 정보를 전달해주시면 됩니다.

주의: 각 플랫폼의 UI나 정책은 변경될 수 있으므로, 실제 진행 시에는 해당 개발자 센터의 최신 가이드를 참고 하시는 것이 가장 정확합니다. <u>-링크-</u>

# 네이버 로그인 API 키 생성 절차

단계 요약 : 개발자 센터 가입(약관 동의) → 내 애플리케이션 > 애플리케이션 등록 → 정보 입력 (API 선택, 서비스/콜백 URL) → 등록 → Client ID, Client Secret 확인

#### 단계별 절차

1 네이버 개발자 센터 접속 : https://developers.naver.com/

### 2 개발자 등록 (최초 1회)

- 네이버 개발자 센터 우측 상단의 "로그인" 버튼을 눌러 네이버 계정으로 로그인합니다.
- 로그인 후, 개발자 이용약관 동의 절차가 나옵니다. 약관에 동의해야 개발자 기능(애플리케이션 등록 등)
  을 사용할 수 있습니다.
- 본인 인증 절차를 진행합니다.

### 3 애플리케이션 등록

- 로그인 및 개발자 등록 완료 후, 좌측 메뉴에서 "Application" > "내 애플리케이션" 메뉴로 이동합니다.
- "애플리케이션 등록" 버튼을 클릭합니다.

### 4 애플리케이션 정보 입력

- 애플리케이션 이름 : 서비스의 이름(예: OOO 서비스)을 입력합니다.

- 사용 API : 연동할 API를 선택합니다. 여기서는 "네이버 로그인"을 선택합니다. 다른 API도 필요한 경우 함께 선택할 수 있습니다.
- 서비스 환경 : 서비스가 운영될 환경(WEB, Android, iOS, Mobile Web 등)을 선택합니다. 웹 서비스를 위 한 로그인이라면 "WEB"을 선택합니다.
- 서비스 URL: 서비스의 대표 URL을 입력합니다 (예: https://www.userdomain.com).
- Callback URL: 매우 중요 네이버 로그인 인증 후 사용자가 리다이렉트될 URL을 입력합니다. 이 URL은 네 이버 로그인 연동 시 개발 코드에서 사용하는 콜백 URL과 정확히 일치해야 합니다. (예: https://www.userdomain.com/naverlogin/callback). 여러 개를 등록할 수 있으며, 각 URL은 줄바꿈으로 구 분합니다.

#### 5 등록 완료

- 필요한 정보를 모두 입력한 후 하단의 "등록" 버튼을 클릭합니다.

## 6 API 키(Client ID, Client Secret) 확인:

- 애플리케이션 등록이 완료되면 "내 애플리케이션" 목록에서 방금 등록한 애플리케이션을 선택합니다.
- 애플리케이션 상세 정보 화면에서 "Client ID"와 "Client Secret"을 확인할 수 있습니다.
- 이 두 값이 네이버 로그인 연동에 필요한 API 키입니다. Client Secret은 외부에 노출되지 않도록 주의해 야 합니다.

주의: 각 플랫폼의 UI나 정책은 변경될 수 있으므로, 실제 진행 시에는 해당 개발자 센터의 최신 가이드를 참고 하시는 것이 가장 정확합니다. -링크-

카카오 로그인 API 키 생성 절차

단계 요약 : 개발자 사이트 가입(약관 동의) → 내 애플리케이션 > 애플리케이션 추가 → 정보 입력 → 저장 → Rest API 키 확인 → 앱 설정 > 플랫폼 > Web 플랫폼 등록(사이트 도메인 설 정) → 카카오 로그인 > 활성화 ON, Redirect URI 설정

1 카카오 개발자 사이트 접속 : https://developers.kakao.com/

## 2 개발자 등록 (최초 1회)

- 카카오 개발자 사이트 우측 상단의 "로그인" 버튼을 눌러 카카오 계정으로 로그인합니다.
- 로그인 후, 최초 방문 시 개발자 등록 및 이용약관 동의 절차가 진행됩니다. 약관에 동의해야 개발자 기
  능을 사용할 수 있습니다.

## 3 애플리케이션 생성

- 로그인 및 개발자 등록 완료 후, 우측 상단의 본인 프로필 옆 "내 애플리케이션" 메뉴로 이동합니다.
- "애플리케이션 추가" 버튼을 클릭합니다.

#### 4 애플리케이션 정보 입력

- 앱 아이콘 (선택): 서비스 아이콘을 등록할 수 있습니다.
- 앱 이름 : 서비스의 이름(예: OOO 서비스)을 입력합니다.
- 사업자명 : 해당 서비스의 사업자명을 입력합니다.
- 팀 관리 (선택) 여러 개발자가 함께 관리할 경우 팀 설정을 할 수 있습니다.

### 5 등록 완료

- 정보 입력 후 "저장" 버튼을 클릭합니다.

#### 6 API 키 확인

- 애플리케이션 생성 완료 후, 해당 애플리케이션의 설정 화면으로 이동합니다.
- 요약 정보 화면에서 "Rest API 키"를 포함한 다양한 키(JavaScript 키, Native 앱 키, Admin 키)를 확인할

수 있습니다.

- 웹 서비스의 서버 연동에는 주로 Rest API 키가 사용됩니다.

## 7 플랫폼 설정

- 좌측 메뉴에서 "앱 설정" > "플랫폼" 메뉴로 이동합니다.
- "Web 플랫폼 등록" 버튼을 클릭합니다.
- 사이트 도메인: 서비스의 대표 도메인(예: https://www.userdomain.com)을 입력합니다. 필수 설정입니다.

## 8 카카오 로그인 활성화 및 Redirect URI 설정

- 좌측 메뉴에서 "**카카오 로그인**" 메뉴로 이동합니다. (제품 설정 아래에 있습니다)
- "활성화 설정"을 "ON"으로 변경합니다.
- "Redirect URI"를 등록합니다. 이 URL은 카카오 로그인 인증 후 사용자가 리다이렉트될 URL이며, 카카오 로그인 연동 시 개발 코드에서 사용하는 Redirect URI와 정확히 일치해야 합니다. (예: https://www.userdomain.com/kakaologin/callback). 여러 개를 등록할 수 있으며, 각 URL은 줄바꿈으로 구 분합니다.